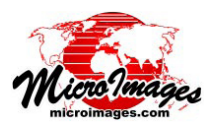

# <u>ジオリファレンス</u>

# 簡易ジオリファレンスと暗黙のジオリファレンス

ジオリファレンスに関する情報は空間オブジェクト内部の 座標と指定した空間参照系との間の座標変換を規定します。プ ロジェクトで使用するために入手した地理空間データには標 準形式のジオリファレンス情報が付いていて TNTmips で自動 的に認識して使用できます。このジオリファレンス情報は空間 データファイルに直接埋め込まれているか、標準形式の補助 ファイルで存在しています。

場合によっては、標準的でないメタデータや TNTmips のイ ンポート処理で自動的に解析できないテキストファイルでジオ リファレンス情報を入手こともあるでしょう。よくあるのは、 ジオリファレンス情報が " 簡易ジオリファレンス " 形式 ( ラス タデータ ) の場合や " 暗黙の " ジオリファレンス ( 各種図形デー タ ) の場合です ( 各々の定義については右上の囲みをご覧下さ い )。そのようなオブジェクトに対してはジオリファレンス処 理においてメタデータから得られるパラメータを手入力して、 簡易または暗黙のジオリファレンスを設定できます。これらの 操作は、通常のジオリファレンスの処理フローであり、下でも 説明しています。

### 簡易ジオリファレンスの設定

ジオリファレンス処理で、ジオリファレンスのない空間オ ブジェクトを選択すると一連のダイアログウィンドウが表示さ れます。最初に〈座標参照系〉ウィンドウが現れ、入力オブジェ クトのジオリファレンスに使用する空間参照系 (測地系と座標 系)を指定します。このウィンドウはこうした目的のため TNT 製品の至る所で使用されている標準的なダイアログウィンド ウです (テクニカルガイド「座標参照系ウィンドウ (Coordinate Reference System Window)」を参照)。

座標参照系を設定すると、〈モデルの選択(Select georeference model)〉ウィンドウが現れます(下図)。ジオリ ファレンスの入力オブジェクトとしてラスタデータを選択する と、このダイアログのラジオボタンリストの最初の項目は[簡 易(Simple)]になっています。このオプションを選択してウィ ンドウの[OK] ボタンを押すと、〈簡易ジオリファレンス作成 (Create Simple Image Georeference)〉ウィンドウが開きます (下図)。このダイアログでラスタの縦横セルサイズを入力し、 それらの単位を選択します。さらに、この画像内の参照ポイン

| Select georeference mo<br>Simple<br>Conformal<br>Affine<br>Plane Projective<br>Bilinear<br>Order 2 Polynomial                                                                                       | det (69576)                                                                                                    | _ ラスタオブジェクトに対<br>して簡易ジオリファレン<br>スを設定するには、〈モ<br>デルの選択〉ウィンド<br>ウのリストから[簡易<br>(Simple)]を選択します。 |
|----------------------------------------------------------------------------------------------------|----------------------------------------------------------------------------------------------------|---------------------------------------------------------------------------------------------|
| <ul> <li>Order 5 Polynomial</li> <li>Order 4 Polynomial</li> <li>Order 5 Polynomial</li> <li>Order 6 Polynomial</li> <li>Piecewise Affine</li> <li>Rational Polynomial</li> <li>Manifold</li> </ul> | Create Simple Image Georeference (69304)         Reference to:       NAD27 / UTH zone 13H (CH 105H)         Call Size       Inage Location         Column       28,46         Upper Left Corner       0.4         Nuits       neters         Now       0.4 |                                                                                             |
|                                                                                                    | Coordinates (n)<br>Easting 241<br>Northing 4978                                                                                                    | 426.18     Projection Upright       302.16     Image       0K     Cancel       Help         |

空間オブジェクトのメタデータファイルから読み出した簡易ジオリファ レンスのパラメータを〈簡易ジオリファレンス作成〉ウィンドウで入力 します。

#### 簡易ジオリファレンス

ラスタオブジェクトに有効。ラスタ座標(行と列)と座標参照系との間 の座標変換は1つの参照ポイントに対する内部および地図座標と、ラス タの縦横のセルサイズ及び画像の方位(回転角)を指定することによっ て行われます。 暗黙のジオリファレンス 各種図形データ(ベクタ、CAD、シェイプ他)に有効。オブジェクトの

座標は指定された座標参照系の値で格納されており、座標変換は必要あ りません。

トの位置を設定しそれに対応する地図座標を入力します。[画 像位置 (Image Location)] パネルにはメニューがあり、そこで 参照ポイントの位置 (例えば、画像の左上角、画像の左上角の セルの中心、画像中心)を1つ選択します。このメニューから 項目を選択するとメニューの下の [列 (Column)] と [行 (Row)] のフィールドに値が自動的に入ります。必要であれば、画像の 方角も指定することができます。あるいは10進の度で回転角 を指定することもできます。全てのパラメータが設定され [OK] ボタンを押すと、アフィン変換のジオリファレンスパラメータ が計算され入力オブジェクトに対して保存され、処理が終了し ます。

# 暗黙のジオリファレンスの設定

ジオリファレンス情報 の無い図形データを選択し 座標参照系を指定した場 合、〈モデルの選択〉ウィ ンドウの最初の項目は " 暗 黙 (Implied)" になっていま す。暗黙のジオリファレン スとはオブジェクトの持つ 座標が地図座標であること

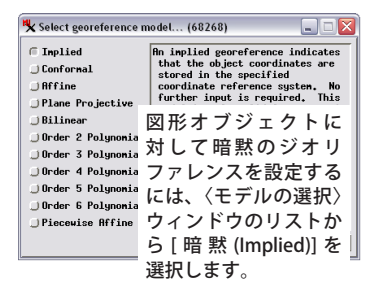

を意味します。このオプションを選択し [OK] ボタンを押すと、 直ちに入力オブジェクトに対して暗黙ジオリファレンスサブオ ブジェクトを保存して処理が終了します。

# 暗黙のジオリファレンスを持つオブジェクトの再ジオリ ファレンス

衛星画像や他の地理空間データに付いてくるジオリファレン ス情報の精度は近似的な意味しかありません。そのため、ジオ リファレンス処理では必要であればそれらのジオリファレンス の精度を上げるために暗黙のジオリファレンス付きの図形デー タやアフィン変換のジオリファレンスを持ったラスタデータを 選択して再度ジオリファレンスすることができます。警告メッ セージが出た後、既存のジオリファレンス情報がオブジェクト の四隅のコントロールポイントへと変換されます。それから自 前でコントロールポイントを追加して、参照データに対するオ ブジェクトの適合度を向上させます。最後に、元のジオリファ レンス情報で作られた四隅のコントロールポイントを削除しま す。このように追加したコントロールポイントのジオリファレ ンスを図形オブジェクトに保存する際、メッセージウィンドウ が表示され、このコントロールポイントのジオリファレンスを 暗黙のジオリファレンスに変換する方法についての説明があり ます。